## Zmena sadzby DPH od 1.1.2011 (Účtovný systém MRP K/S).

Novelou zákona o DPH č. 222/2004 Z. z. sa menia od 1.1.2011 sadzby DPH z 19% na 20%, 10% sadzba DPH zostáva zachovaná a 6% sadzba dane na predaj z dvora je zrušená.

## ZMENA NASTAVENIA SADZBY DPH V PROGRAME

- 1. Aby ste mohli v roku 2011 účtovať s novými sadzbami DPH, je potrebné **zaktualizovať program** na verziu, ktorá obsahuje nastavenie daňových sadzieb DPH od 1.1.2011.
- 2. **Pozor!** Pred zmenou sadzieb DPH a následnými prepočtami, ktoré sú nevratnými operáciami, doporučujeme urobiť **zálohu údajov** (Údržba/Zálohovanie dát).
- V menu Nastavenie Program v časti DPH dvojklikom na základnú, alebo zníženú sadzbu, alebo klávesou F4 otvorte tabuľku nastavenia sadzieb pre jednotlivé obdobia. Sadzbu DPH môžu zmeniť len užívatelia s právom zmeny firemných nastavení.

| Nastavenie<br>Program Účtovný denník Fakturácia Pomu<br>Účtovné nastavenie Obecné ovládanie Už                                                                  | ocné knihy   Kniha jázd   Sklad   Maloobchod   A<br>ívateľ                                                                                                    | dresy   Správca   Firma                                                                                                    |
|----------------------------------------------------------------------------------------------------|----------------------------------------------------------------------------------------------------|----------------------------------------------------------------------------------------------------|
| Účtovné obdobie<br>Fiškálny daňový rok od 01.01.2011<br>do 31.12.2011<br>Kontrola zápisu dátumu do dokladov<br>Nastavenie dielčích účtovných období             | Nahlasovacia povinnost<br>Od symy 3 319 EUR                                                                                                    | Dáta firmy sú v mene EUR<br>Prepočet do SKK pre duálne zobrazenie<br>Zobrazenie celk. čiastky v SKK<br>Centrálna parita SKK voči EUR k 01.01.2009<br>30.1260 |
| DPH<br>I Platca <u>D</u> PH<br>Aktivne sadzby DPH<br>Popis Sadzba D<br>Eddladná 19,0%<br>znížená 19,0%<br>znížená 10,0%<br>DPH počítať zo zaokrúhleného základu | Zadávanie cien s DPH a ich prenos medzi ager<br>Povoliť zmenu "Zadávania cien s DPH" pok<br>Prenos cien medzi agendami<br>C Prenos bez ohľadu na nastavenie cieľovéľ<br>Otázka, pokiať dôjde k nesúladu medzi na:<br>Filitrovať zdrojové doklady podľa nastaveni | idami<br>iar' doklad obsahuje účtovný riadok<br>ho a zdrojového dokladu<br>stavením ciefa a zdroja<br>ia cieřového dokladu                                   |
| Konfiguračné premenné<br>Firemné Užívateľské Užívateľsk                                                                                                    | cé-mení správca Lokálny užív.                                                                                                    | <u> </u>                                                                                                    |

 Otvorí sa tabuľka Sadzby DPH, ktorá obsahuje históriu používaných sadzieb za jednotivé obdobia. Riadky s aktívnymi sadzbami sú zvýraznené zelenou farbou. Aby sa tabuľka naplnila novými sadzbami platnými od 1.1. 2011, je potrebné ich načítať cez tlačítko Inšt. číselník.

| s  | adzby DPH                                                                              |           |             |            |       |   | ×             |  |  |
|----|----------------------------------------------------------------------------------------|-----------|-------------|------------|-------|---|---------------|--|--|
|    | Popis                                                                                  | Sadzba DF | Platnosť od | Platnosť d | Akt.  | ^ |               |  |  |
|    | základná                                                                               | 19,0      | 01.01.2004  | 31.12.2099 | ÁNO   |   |               |  |  |
| Þ  | základná                                                                               | 20,0      | 01.01.2003  | 31.12.2003 | NIE   |   | Storno        |  |  |
|    | základná                                                                               | 23,0      | 01.01.1996  | 31.12.2002 | NIE   |   |               |  |  |
|    | základná                                                                               | 25,0      | 01.08.1993  | 31.12.1995 | NIE   |   |               |  |  |
|    | základná                                                                               | 23,0      | 01.01.1993  | 31.07.1993 | NIE   |   |               |  |  |
|    | znížená                                                                                | 10,0      | 01.01.2007  | 31.12.2099 | ÁNO - |   |               |  |  |
|    | znížená                                                                                | 14,0      | 01.01.2003  | 31.12.2003 | NIE   |   |               |  |  |
|    | znížená                                                                                | 10,0      | 01.07.1999  | 31.12.2002 | NIE   |   | lpět číselník |  |  |
|    | znížená                                                                                | 6,0       | 01.08.1993  | 30.06.1999 | NIE   | ~ | THE CISCING   |  |  |
| <  |                                                                                        |           |             |            | >     |   | Akt./Deakt.   |  |  |
| F  | Povolenie sadzieb DPH pri zadávaní v položke dokladu                                   |           |             |            |       |   |               |  |  |
|    | 🗹 A - Povoliť iba aktívne sadzby DPH                                                   |           |             |            |       |   |               |  |  |
| F  | U V - Povoliť sadzby DPH podľa dátumu dokladu<br>V - Povoliť všetku uvedené sadzbu DPH |           |             |            |       |   |               |  |  |
|    |                                                                                        |           |             |            |       |   |               |  |  |
|    |                                                                                        |           |             |            |       |   |               |  |  |
| Me | Medzerník Aktivovať/deaktivovať sadzbu                                                 |           |             |            |       |   |               |  |  |

Načítaním nových sadzieb bude ukončená platnosť sadzieb platných do 12/2010 a nastavené ako aktívne budú sadzby platné od 01/2011.

| Popis                                                                                                    | Sadzba DF | Platnosť od | Platnosť d | Akt. | ^ | OK             |  |
|----------------------------------------------------------------------------------------------------|-----------|-------------|------------|------|---|----------------|--|
| základná                                                                                                    | 20,0      | 01.01.2011  | 31.12.2099 | ÁNO  |   |                |  |
| základná                                                                                                    | 19,0      | 01.01.2004  | 31.12.2010 | NIE  |   | Storno         |  |
| základná                                                                                                    | 20,0      | 01.01.2003  | 31.12.2003 | NIE  |   |                |  |
| základná                                                                                                    | 23,0      | 01.01.1996  | 31.12.2002 | NIE  |   |                |  |
| základná                                                                                                    | 25,0      | 01.08.1993  | 31.12.1995 | NIE  |   |                |  |
| základná                                                                                                    | 23,0      | 01.01.1993  | 31.07.1993 | NIE  |   |                |  |
| znížená                                                                                                    | 10,0      | 01.01.2007  | 31.12.2099 | ÁNO  | ] |                |  |
| znížená                                                                                                    | 14,0      | 01.01.2003  | 31.12.2003 | NIE  |   | lpět čícolpík  |  |
| znížená                                                                                                    | 10,0      | 01.07.1999  | 31.12.2002 | NIE  | ~ | Inst. Ciselnik |  |
|                                                                                                    |           |             |            | >    |   | Akt./Deakt.    |  |
| Povolenie sadzieb                                                                                                    | ٦         |             |            |      |   |                |  |
| <ul> <li>✓ D - Povoliť sadzby DPH podľa dátumu dokladu</li> <li>A - Povoliť iba aktívne sadzby DPH</li> <li>✓ - Povoliť všetky uvedené sadzby DPH</li> </ul> |           |             |            |      |   |                |  |

Nastavením v časti **Povolenie sadzieb pri zadávaní v položke dokladu** môžete ovplyvniť možnosť ponúkaných sadzieb:

- Povoliť sadzby DPH podľa dátumu táto voľba je v programe prednastavená default a spôsobí ponúkanie sadzieb DPH platných pre obdobie, za ktoré je doklad zadávaný bez ohľadu na to, aké sadzby sú nastavené ako aktívne.
- Povoliť iba aktívne sadzby ponúka len sadzby označené ako aktívne bez ohľadu na dátum dokladu.
- Povoliť všetky uvedené sadzby ponúka všetky sadzby, ktoré sú nadefinované v tabuľke sadzieb DPH bez ohľadu na dátum dokladu a označenie aktívnych sadzieb.

Zaškrtnutím viacerých možností volíte ich kombináciu.

Nastavené aktívne sadzby sa zobrazia v okne nastavenia programu.

## ZMENA SADZBY DPH V PREDDEFINOVANÝCH POLOŽKÁCH FAKTÚR A OBJEDNÁVOK

- 1. Zvoľte Nastavenie Fakturácia Obecné.
- 2. V bloku Zoznamy otvorte Preddef. položky faktúr a objednávok.
- 3. Zvoľte Funkcie Zmena sadzby DPH.

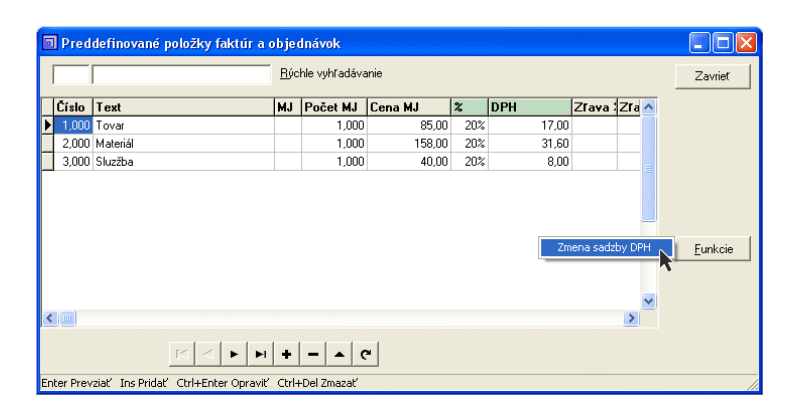

- 4. V dialógovom okne Hromadná zmena v preddef. položkách zadajte:
  - Výber podľa čísla položky rozsah položiek podľa čísla Od Do.
  - Sadzby DPH Starú sadzbu zadajte ručne. Novú sadzbu môžete vybrať z ponúknutých sadzieb z nastavenia cez tlačítko výberu alebo tiež vpísať ručne.
  - Ak chcete, aby sumy s DPH zostali nezmenené a zmeny sa premietli len úpravou základu dane a hodnoty DPH, zaškrtnite parameter **Ponechať Cenu s DPH**.

| Preddefinovane                | ≨ položky faktúr a obje                                                                                     | ednávok                                                      |         |                      |         |   |         |
|-------------------------------|----------------------------------------------------------------------------------------------------|--------------------------------------------------------------|---------|----------------------|---------|---|---------|
| 1 <u>B</u> ýchle vyhľadávanie |                                                                                                    |                                                              |         |                      | Zavrieť |   |         |
| Číslo Text                    | MJ                                                                                                    | Počet MJ                                                     | Cena MJ | %                    | DPH     | ^ |         |
| 1,000 Tovar                   |                                                                                                    | 1,000                                                        | 85,00   | 19%                  | 16,1    |   |         |
| 2,000 Materiál                |                                                                                                    | 1,000                                                        | 158,00  | 19%                  | 30,0    |   |         |
| 3,000 Sluzžba                 |                                                                                                    | 1,000                                                        | 40,00   | 19%                  | 7,6     |   |         |
| Cinter Prevzlať Ins Prid      | Hromadná zmena v<br>Výber podľa čísla po<br>Od 1.0<br>do 3.0<br>Stará sadzba Nov<br>19><br>IV Ponechať Cenu | preddef, pol<br>Nožky<br>200<br>Vá sadzba<br>20 (2)<br>S DPH | ožkách  | <u>D</u> K<br>Storno |         |   | Eunkcie |

## ZMENA SADZBY DPH V SKLADOVÝCH KARTÁCH

- 1. V skladových kartách zvoľte Funkcie Hromadná zmena v skladových kartách.
- 2. Zadajte Rozsah kariet podľa čísla karty Od-Do.
- 3. Na záložke Sadzba DPH v časti Zmena sadzby DPH v kartách zadajte Starú sadzbu a zvoľte Novú sadzbu cez tlačítko výberu PH alebo tiež vpísať ručne.
- 4. Ak chcete, aby ceny s DPH zostali nezmenené a zmeny sa premietli len úpravou základu dane a hodnoty DPH, zaškrtnite parameter **Ponechat' Cenu... s DPH**.

| Hromadná zmena v skladových kartách                                                                                                    | ×      |
|----------------------------------------------------------------------------------------------------|--------|
| <u>R</u> ozsah kariet podľa čísla                                                                                                    | οκ     |
| Od 1,00                                                                                                    |        |
| Do 32,00                                                                                                    | Storno |
| Pouzit pridavne hitrovanie                                                                                                    |        |
| Marža Predajné ceny Sadzba DPH Do mínusu<br>Zmena sadzby DPH v katách<br>Stará sadzba Nová sadzba<br>19 ·····> 20 ∰<br>✓ Ponechat Cenu 1 s DPH<br>✓ Ponechat Cenu 2 s DPH<br>← Ponechat Cenu 4 s DPH<br>← Ponechat Cenu 4 s DPH<br>← Ponechat Cenu 5 s DPH |        |
|                                                                                                    |        |

Po predefinovaní daňových sadzieb si prekontrolujte všetky ceny na skladových kartách.